V1.3 2010-06-29

# PPC-C150 平板电脑 用户手册

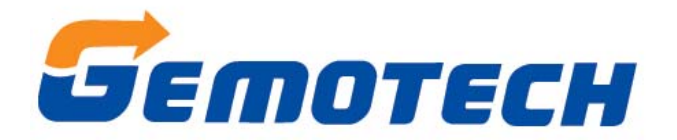

## 北京集智达智能科技有限责任公司

### 目 录

| 第一 | -章 产品介绍                                 | .3 |
|----|-----------------------------------------|----|
|    | 1.1 产品简介                                | .3 |
|    | 1.2 产品特点                                | .3 |
|    | 1.3 产品规格                                | .4 |
|    | 1.4 外形尺寸图                               | .5 |
|    | 1.4.1 正视尺寸图                             | .5 |
|    | 1.4.2 结构尺寸图                             | .6 |
| 第二 | 二章 安装                                   | .7 |
|    | 2.1 跳线                                  | .7 |
|    | 2.1.1 初始 COMS (CLRTC1)                  | .7 |
|    | 2.1.2 COM 1、COM 2 选择(JCOMPWR1,JCOMPWR2) | .7 |
|    | 2.1.3 COM7 选择 232/422/485(JSETCOM7)     | .8 |
|    | 2.1.4 COM8 选择 232/422/485(JSETCOM8)     | .8 |
|    | 2.2 电源插头连接                              | .9 |
|    | 2.3 PCI 设备                              | 10 |
|    | 2.4 机柜式安装                               | 11 |
| 第三 | E章 接口定义                                 | 13 |
|    | 3.1 串行接口                                | 13 |
|    | 3.2 键盘接口 KB                             | 15 |
|    | 3.3 鼠标接口 MS                             | 15 |
|    | 3.4 声音接口                                | 15 |
|    | 3.5 USB 接口                              | 16 |
|    | 3.6 以太网接口                               | 16 |
|    | 3.7 并行接口 LPT                            | 17 |
| 第四 | ]章 安装系统, 驱动程序                           | 18 |
|    | 4.1 安装系统                                | 18 |
|    | 4.2 驱动文件                                | 18 |
|    | 4.3 安装触摸屏驱动                             | 19 |
|    | 4.5 WindowsXP 下显卡驱动安装注意事项               | 23 |
|    | 4.5.1 Intel GMA Driver for Mobile 显示设置  | 24 |
|    | 4.5.2 双屏显示/扩展显示设置                       | 25 |
|    |                                         |    |

V1.0 2009-04-24 版本创建 V1.1 2009-05-27 内容细化 V1.2 2010-02-08 因产品升级,做整体修改

V1.3 2010.06.29 将工作温度调整为 0~55℃

## 第一章 产品介绍

#### 1.1 产品简介

PPC-C150 平板电脑是一款以 Mini-ITX 主板为核心的高性能嵌入式人机界面。该产品采用了 15.1" TFT 液晶屏,显示分辨率达 1024X768;五线电阻式触摸屏等。本产品美观坚固,抗震性好,是工业自控设备的最佳选择。

### 1.2 产品特点

- 采用铝合金外壳,喷砂氧化黑色或喷砂氧化铝本色,美观大方。
- 工业级 TFT 液晶屏幕和触摸屏方便用户操作。
- 可安装 PCI 扩展卡,内置带减震功能的 2.5″ 驱动器架,使用更安全更方便。
- 前面板达到 IP65 防护等级,防水功能突出。

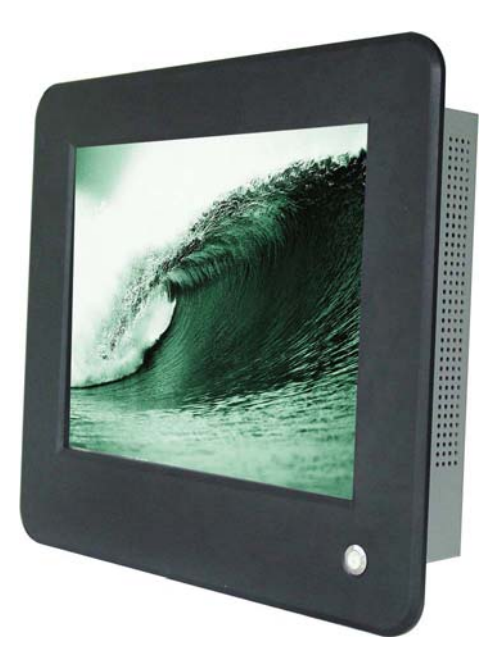

### 1.3 产品规格

| CPU:       | Intel Pentium M 1.6GHz                       |
|------------|----------------------------------------------|
| 内存:        | 1GB DDR2 SDRAM; 2个200-Pin SO-DIMM 插槽 支持最大2GB |
| 芯片组:       | Intel 82910GMLE GMCHICH6-M                   |
| 硬盘:        | 160GB 2.5 寸硬盘, 带减震设计                         |
| 显示屏:       | 15" TFT LCD                                  |
| 分辨率:       | 1024*768                                     |
| 触摸屏:       | 五线电阻式                                        |
| 看门狗计时器:    | 复位: 1 秒~255 分钟, 1 秒或 1 分钟/级                  |
| COM 🗆:     | COM 1/2/3/4/5 是 RS-232 ;                     |
|            | COM 1/2/3/4 Pin-9 带 +5V & +12V;              |
|            | COM 7/8 是 RS-485(可选 RS-232/422/485);         |
| USB □:     | 4个USB2.0                                     |
| 以太网:       | Realtek RTL8111SC 千兆以太网                      |
| 后面板 I0 接口: | 1个PS/2键盘,1个PS/2 鼠标,5个RS-232,2个RS-485,        |
|            | 1个 VGA 接口, 4个 USB 2.0/1.1 接口, 1个 RJ45 接口,    |
|            | 1 个并口,1 个 5.1 CH 音频 I/O(3 插孔)                |
| 工作温度:      | 0°C∼55°C                                     |
| 储存温度:      | $-20 \sim +70$ °C                            |
| 尺寸:        | 420mm*359mm*77mm                             |
| 净重:        | 10kg                                         |
| 安装方式:      | VESA 支架安装、嵌入式安装                              |
| 冷却系统:      | 风冷, 40mm 风扇                                  |
| 扩展槽:       | PCI *1, 支持长度不超过 170mm 的 PCI 卡(选配)            |
| 电源/电源输入:   | 120W ATX 电源模块                                |
| 适配器:       | 输入100V~240V AC 50Hz/60Hz,输出24V 5A            |

相关软件:

- 可选 windowsXP/2000
- 可选 iFIX / intouch/ 组态王等组态软件
- 可与上百种 PLC、模块、变频器等相连

## 1.4 外形尺寸图

## 1.4.1 正视尺寸图

单位:mm

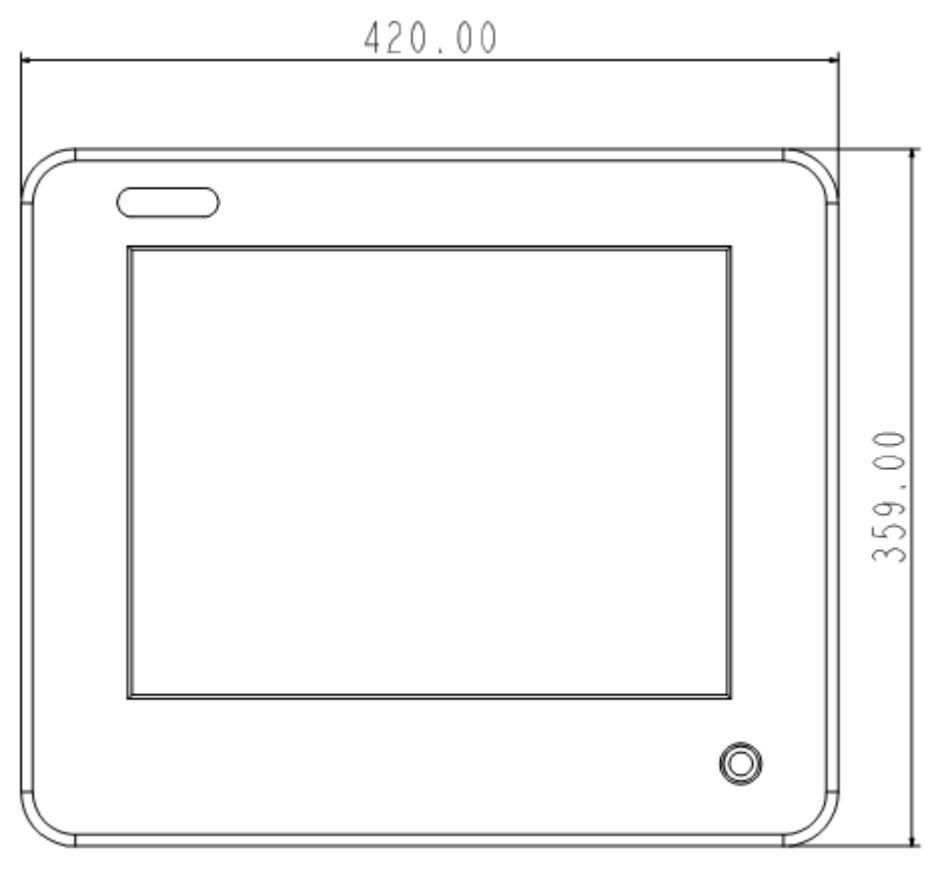

图 1-1

## 1.4.2 结构尺寸图

77,70 73.80 8,00

307,40

271,45

<u>20,80</u> 28,80

50  $\circ$ 

50 œ

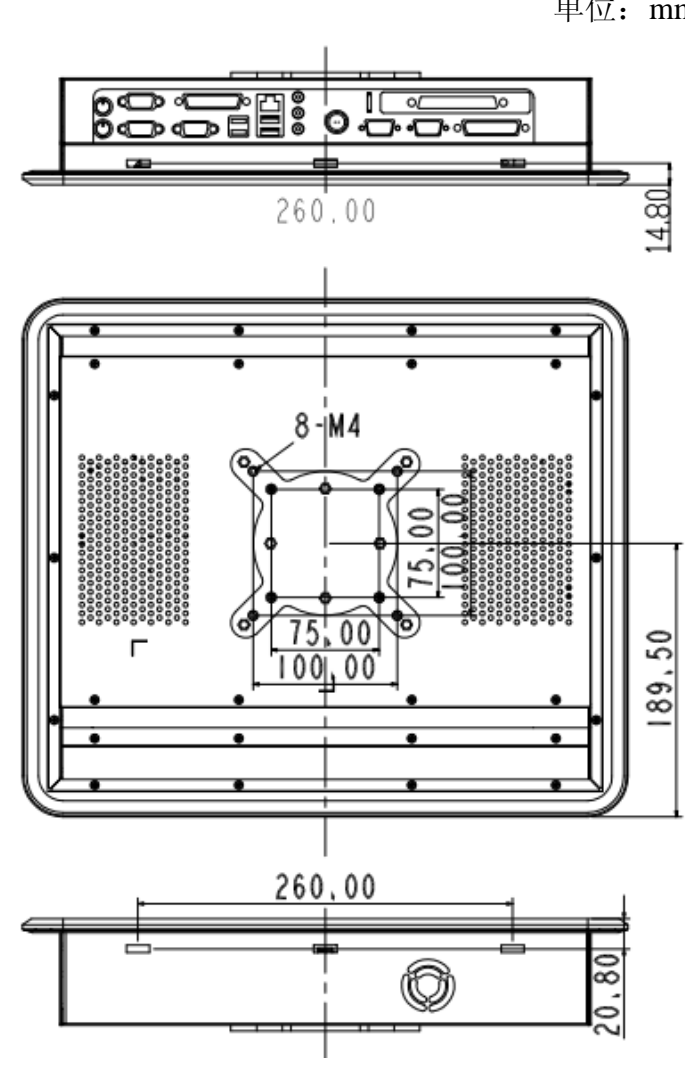

单位: mm

图 1-2

## 第二章 安装

#### 2.1 跳线

#### 2.1.1 初始 COMS (CLRTC1)

更改主板 CLRTC1 标示处跳线可以初始化 COMS 设置。

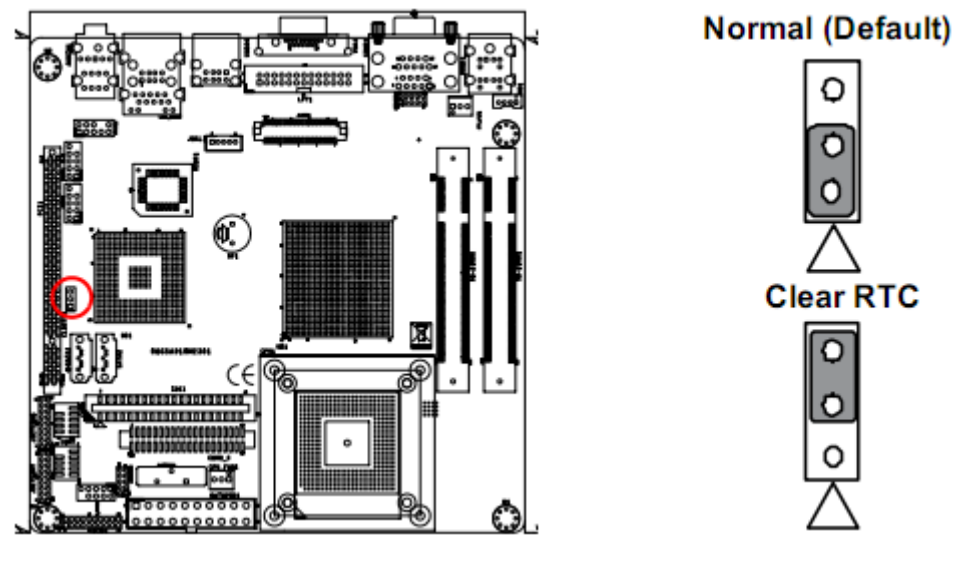

图 2-1

2.1.2 COM 1、COM 2 选择(JCOMPWR1, JCOMPWR2)

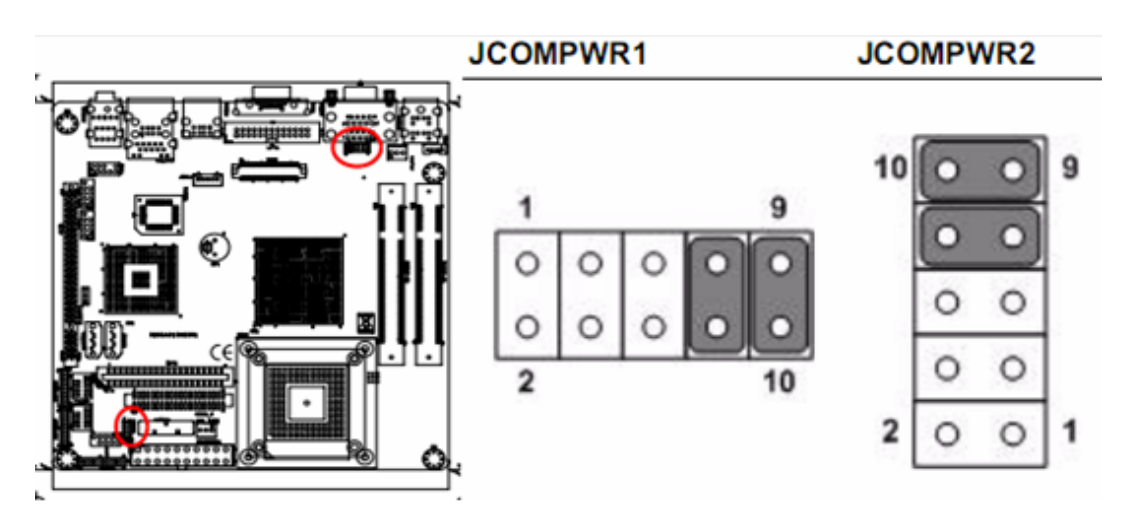

图 2-2

第7页共26页

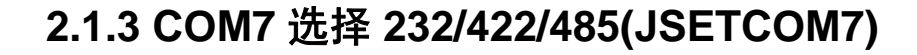

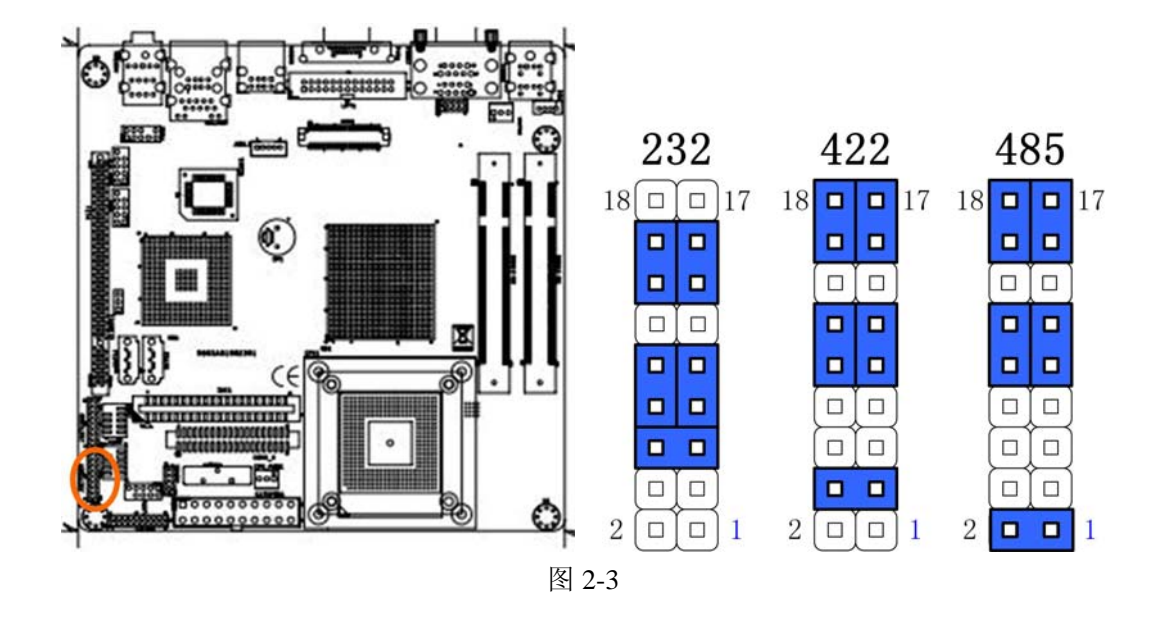

2.1.4 COM8 选择 232/422/485(JSETCOM8)

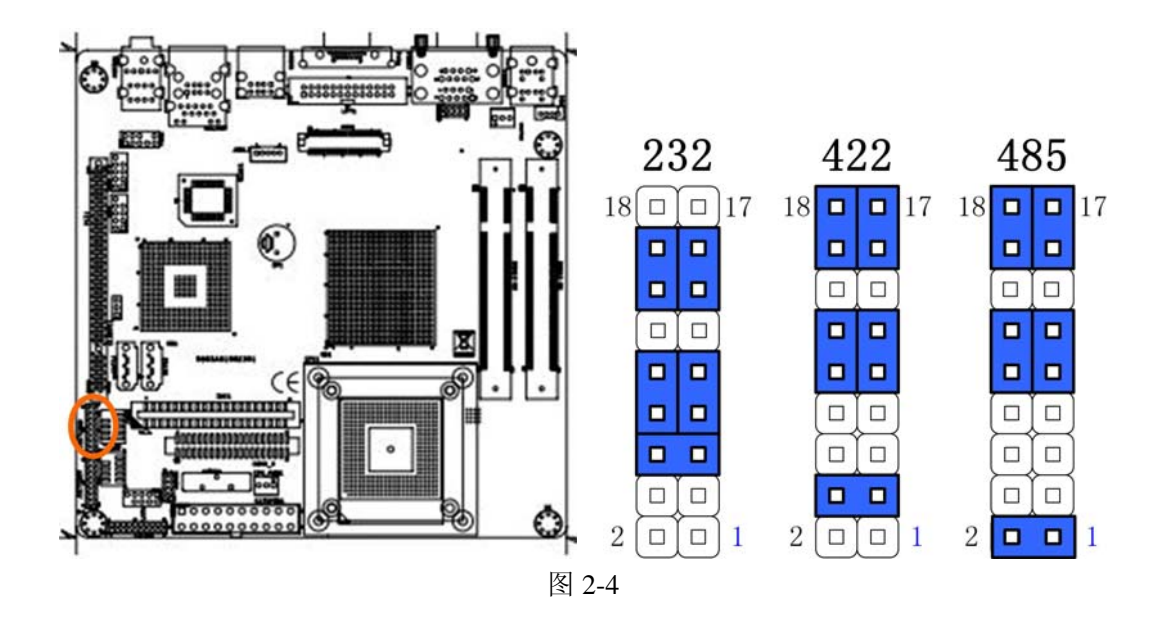

#### 2.2 电源插头连接

#### 2.2.1 连接

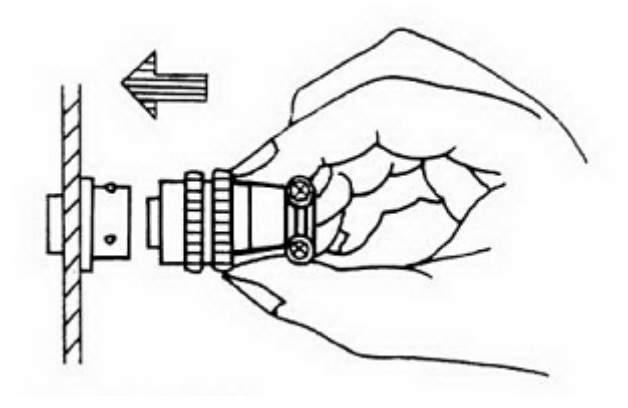

图 2-5

按图示,捏住插头后端,待插座凸键对准插头凹槽后往里推,听到咔嚓声响 表明已连接锁紧。

### 2.2.2 分离

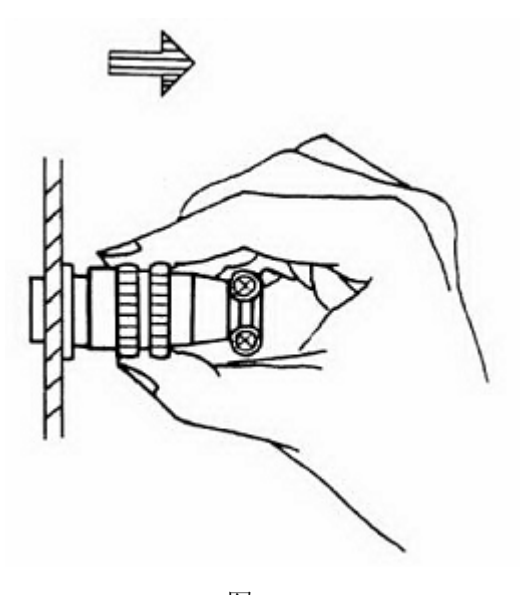

图 2-6 按图示,手握插头上的连接套往外拉即可分离。

#### 2.3 PCI 设备

PPC-C150 平板电脑为客户预留有一个 PCI 扩展插槽,方便客户对 PPC-C150 平板电脑进行功能扩展。<u>平板电脑中使用的 PCI 扩展连接器属于选配件</u>,如果您 要使用 PCI 扩展功能请与客户代表进行商谈。

按下图所示拆除平板电脑后盖,对 PCI 设备进行安装。

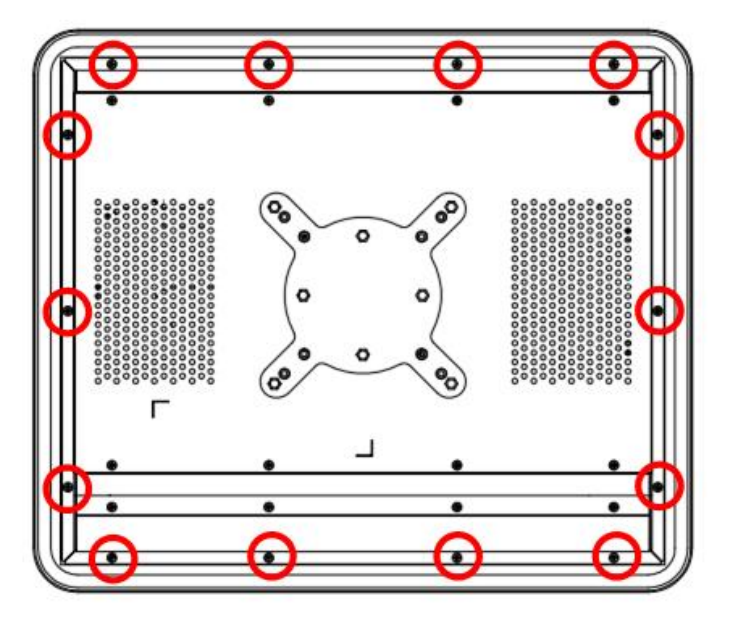

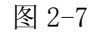

PCI 扩展连接器安装示意图:

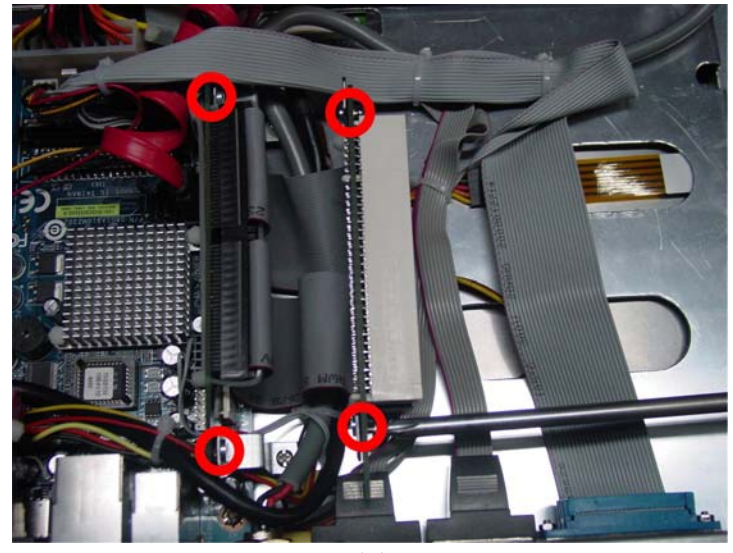

图 2-8

步骤:

- (1) 拆卸上图红圈处4颗螺钉。
- (2) 将 PCI 扩展连接器安装进主板 PCI 插槽中。
- (3) 拧上上图红圈处4颗螺钉。

PCI 设备安装示意图:

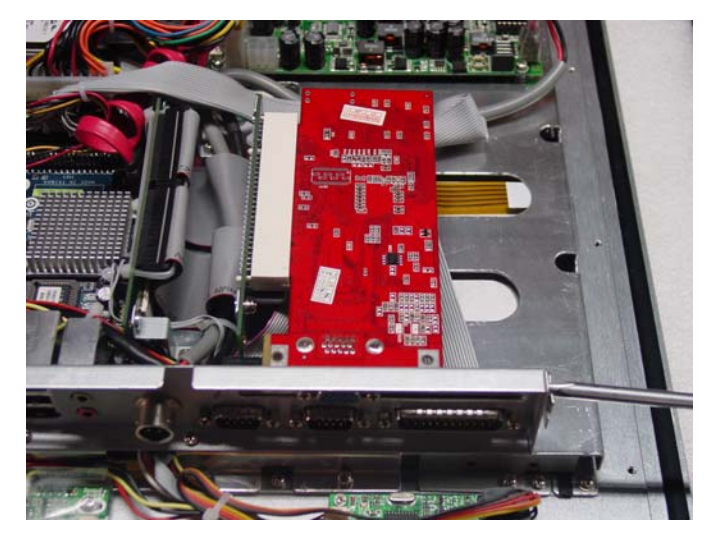

图 2-9 使用的 PCI 设备尺寸不能超过 170mm (长) \*100mm (宽) \*15mm (高)。

## 2.4 机柜式安装

1. 准备一字螺丝刀,并从附件盒中取出卡子包,如下图所示。

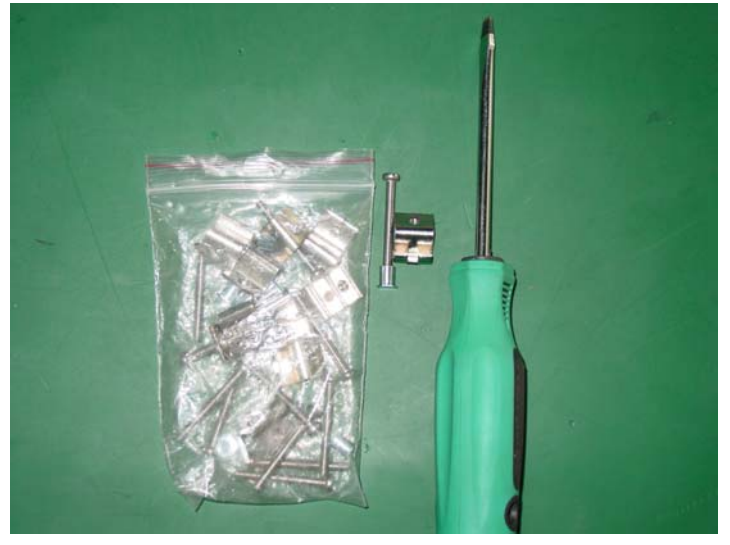

图 2-10

#### 2. 墙或机柜壁开孔大小示意图:

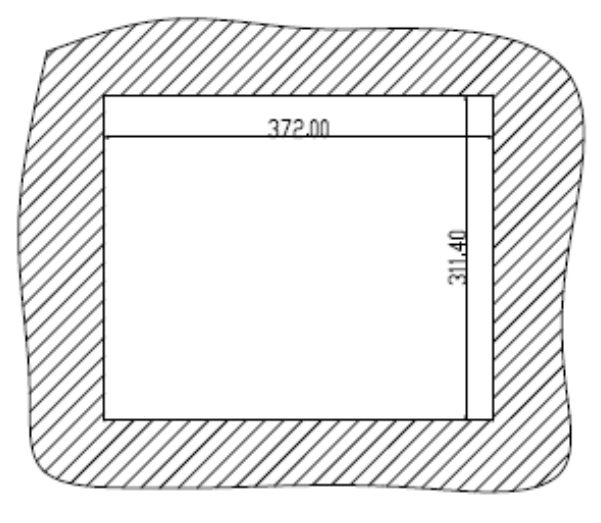

图 2-11

#### 3. 卡子的安装尺寸图:

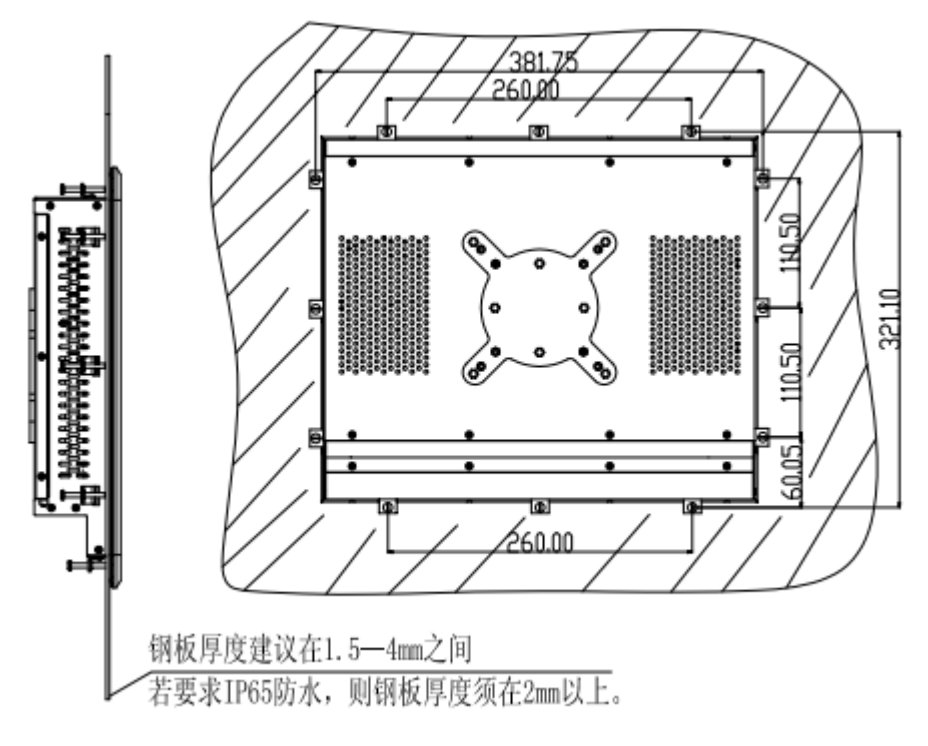

图 2-12

## 第三章 接口定义

#### 3.1 串行接口

PPC-C150 平板电脑自带 5 个 RS-232 串行口: COM1、COM2、COM3、COM4、COM5。 2 个 RS-485 串行口: COM7、COM8。 注: COM6 被系统触摸屏占用。

串行口1、2、3、4、7、8的RS-232 定义如下表:

表 3-1

| 管脚 | 信号  |
|----|-----|
| 1  | DCD |
| 2  | RXD |
| 3  | TXD |
| 4  | DTR |
| 5  | GND |
| 6  | DSR |
| 7  | RTS |
| 8  | CTS |
| 9  | RI  |

串行口5的RS-232定义如下表:

表 3-2

| 管脚 | 信号  |
|----|-----|
| 1  | DCD |
| 2  | RXD |
| 3  | TXD |
| 4  | DTR |
| 5  | GND |

串行口7、8的定义如下表:

#### RS-422 模式

表 3-3

| 管脚 | 信号   |
|----|------|
| 1  | TX—  |
| 2  | TX+  |
| 3  | rx+  |
| 4  | rx—  |
| 5  | GND  |
| б  | RTS- |
| 7  | rts+ |
| 8  | CTS+ |
| 9  | cts— |

#### 第 13 页 共 26 页

| RS-485 模式 |
|-----------|
| 表 3-4     |

| 管脚 | 信号    |
|----|-------|
| 1  | DATA— |
| 2  | data+ |
| 3  | NC    |
| 4  | NC    |
| 5  | GND   |
| б  | NC    |
| 7  | NC    |
| 8  | NC    |
| 9  | NC    |

DB25 公头输出串行 3、4、5 接口, 定义如下图、表:

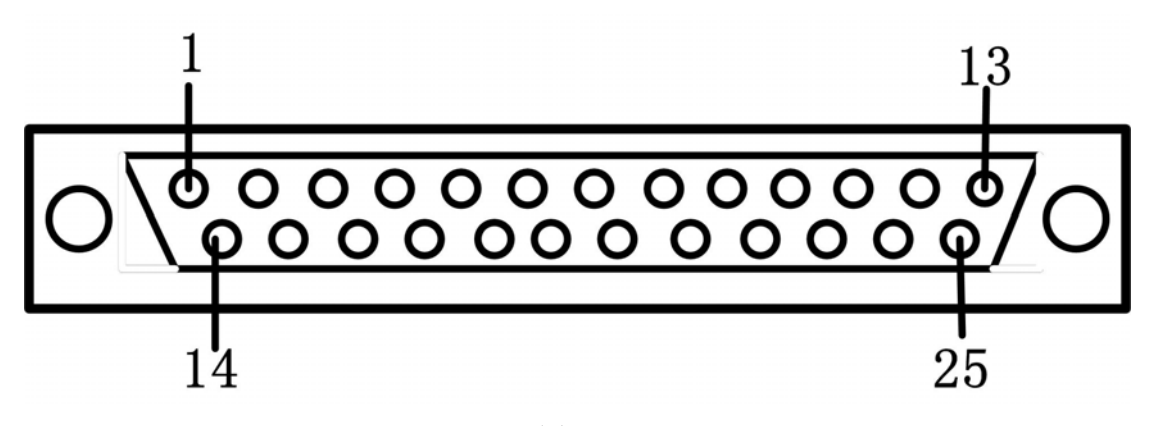

#### 图 3-1

表 3-5

| 管脚 | 信号   | 管脚 | 信号   |
|----|------|----|------|
| 1  | DCD3 | 2  | RXD3 |
| 3  | TXD3 | 4  | DTR3 |
| 5  | GND  | 6  | DCD4 |
| 7  | RXD4 | 8  | TXD4 |
| 9  | DTR4 | 10 | GND  |
| 11 | DCD5 | 12 | RXD5 |
| 13 | TXD5 | 14 | DSR3 |
| 15 | RTS3 | 16 | CTS3 |
| 17 | RI3  | 18 | NC   |
| 19 | DSR4 | 20 | RTS4 |
| 21 | CTS4 | 22 | RI4  |
| 23 | NC   | 24 | DTR5 |
| 25 | GND  |    |      |

#### 3.2 键盘接口 KB

PPC-C150 平板电脑提供的 KB 接口为 PS/2 键盘接口,可连接 PS/2 键盘使用。

键盘接口定义如下表:

表 3-6

|    | 1        |
|----|----------|
| 管脚 | 信号       |
| 1  | KB DATA  |
| 2  | NC       |
| 3  | GND      |
| 4  | VCC      |
| 5  | KB Clock |
| 6  | NC       |

#### 3.3 鼠标接口 MS

PPC-C150 平板电脑提供的 MS 接口为鼠标接口,可连接 PS/2 鼠标使用。

鼠标接口定义如下表:

表 3-7

| 管脚 | 信号          |
|----|-------------|
| 1  | Mouse DATA  |
| 2  | NC          |
| 3  | GND         |
| 4  | VCC         |
| 5  | Mouse Clock |
| 6  | NC          |

#### 3.4 声音接口

PPC-C150 平板电脑提供的音频信号包括音频输出 SPK(绿)、麦克输入 MIC(粉色)、线路输入 LINE(蓝色)

#### 3.5 USB 接口

PPC-C150 平板电脑提供了四个 USB2.0/1.1(通用串行总线)接口,支持热插拔,即插即用。

USB 接口定义如下表:

| 衣 3-8 |  | 3 - 8 | 表 |
|-------|--|-------|---|
|-------|--|-------|---|

| 管脚 | 信号          |
|----|-------------|
| 1  | USBVCC (5V) |
| 2  | DATA -      |
| 3  | DATA +      |
| 4  | GND         |

#### 3.6 以太网接口

PPC-C150 平板电脑配置了一个千兆以太网接口,可连接到硬件防火墙,以 增强局域网(LAN)的安全性。

以太网接口定义如下表:

表 3-9

| 管脚 | 信号     | 管脚 | 信号     |
|----|--------|----|--------|
| 1  | NETTX+ | 2  | NETTX- |
| 3  | NETRX+ | 4  | RJ1-1  |
| 5  | RJ1-1  | 6  | NTTRX- |
| 7  | RJ-2   | 8  | RJ1-2  |

### 3.7 并行接口 LPT

PPC-C150 平板电脑配置了一个 DB25 并行接口,可以用来连接打印机等设备。

并行接口定义如下表:

表: 3-10

| 管脚 | 信号      | 管脚 | 信号      |
|----|---------|----|---------|
| 1  | STROBE* | 14 | AUTOFD* |
| 2  | D0      | 15 | ERROR*  |
| 3  | D1      | 16 | INIT*   |
| 4  | D2      | 17 | SLCTIN  |
| 5  | D3      | 18 | GND     |
| 6  | D4      | 19 | GND     |
| 7  | D5      | 20 | GND     |
| 8  | D6      | 21 | GND     |
| 9  | D7      | 22 | GND     |
| 10 | ACK     | 23 | GND     |
| 11 | BUSY    | 24 | GND     |
| 12 | PE      | 25 | GND     |
| 13 | SELECT  |    |         |

## 第四章 安装系统, 驱动程序

#### 4.1 安装系统

操作系统的安装可以通过在USB2.0 接口连接USB 设备来实现(如USB 光驱)。 连接好 USB 设备后需要在系统 BIOS 中进行如下设置以实现从 USB 设备引导 系统。

- 1. 开机按 DELETE 键进入主板 BIOS 设置。
- 进入 "Advanced BIOS Feature" 子菜单,将 "First Boot Device" 一 项设置为[USB-CDROM]
- 3. 保存,退出 BIOS 设置,重新启动,即可从 USB 设备引导系统。

#### 4.2 驱动文件

驱动盘中内容:

```
/+--->\Touch\Setup.exe
 +--->\Flash\AWDFLASH.EXE (for BIOS update utility)
 +--->\Drv_INF\-+->Setup.EXE (Intel(R) Chipset Software Installation
                                 Utility)
 +--->\Drv_VGA\910_915\- +->\Linux
                           +->\Win2k XP
 +--->\Drv_Network\RTL8110SC\-+->\Linux
                                 +->\Win2k_XP
 +--->\Drv_Audio\ALC655\ (for Win98se, NT4, 2K, XP, Vista, Linux)
         TOUCH
                                  Drv_Network
                                                            Drv_VGA
         Drv_AHCI
                                  Drv_Audio
                                                            Flash
         Drv_INF
                                 图 4-1
```

#### 4.3 安装触摸屏驱动

注: 触摸屏驱动文件安装完毕后,桌面右键"菜单栏"的调出,请在屏幕上点按 5秒钟,系统会自动弹出右键"菜单栏"。

触摸屏的驱动安装:

1) 双击 Setup. exe 图标

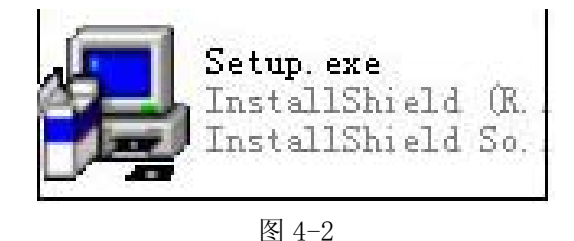

2) 打开欢迎界面,点击"Next"按钮

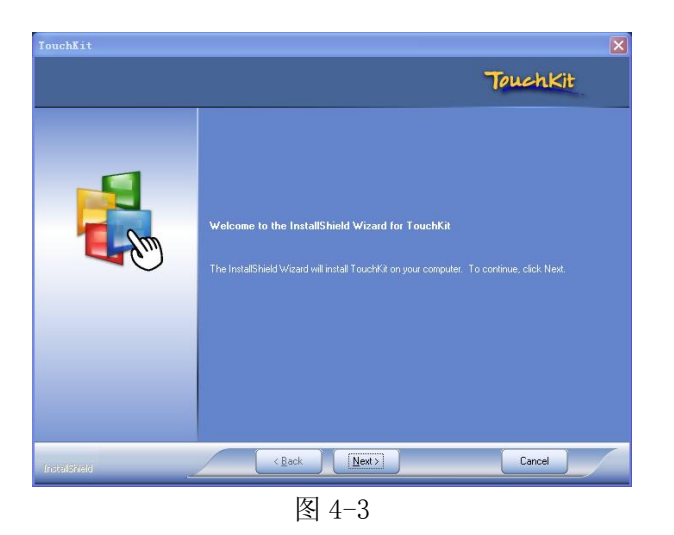

3) 保持默认设置,点击"Next"按钮

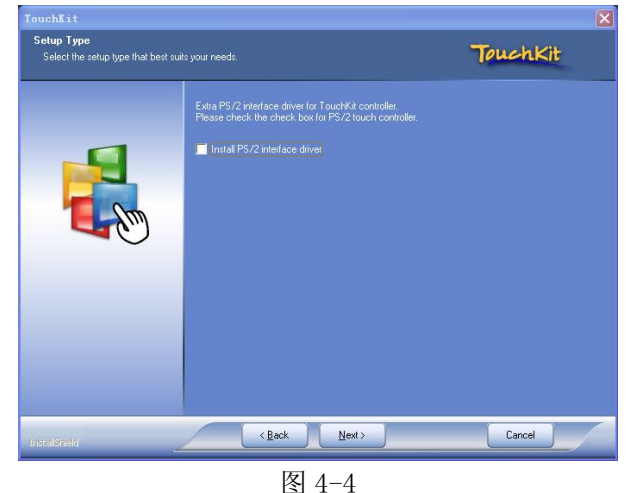

4) 保持默认设置,点击"Next"按钮

第 19 页 共 26 页

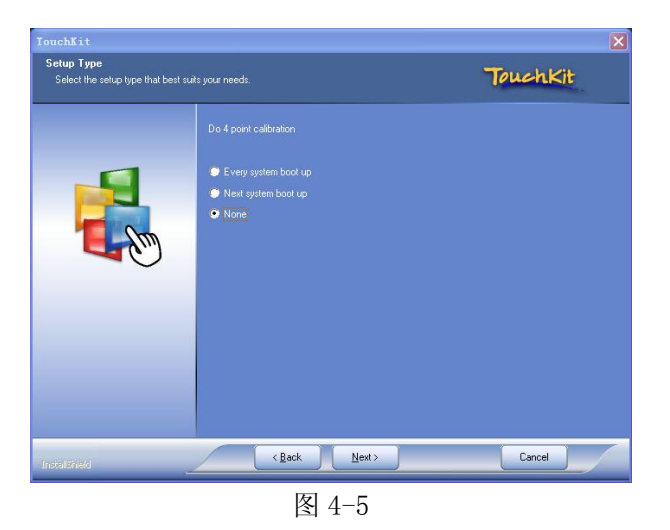

5) 在弹出的对话框中,点击"确定"按钮

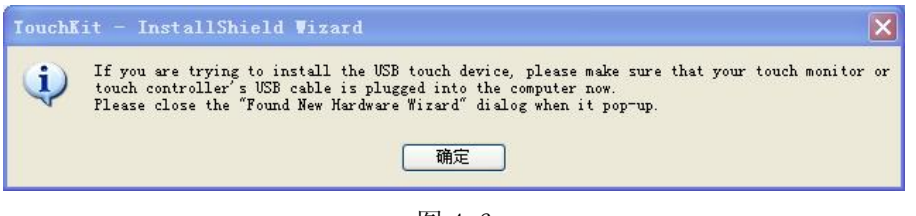

图 4-6

6) 保持默认设置,点击"Next"按钮

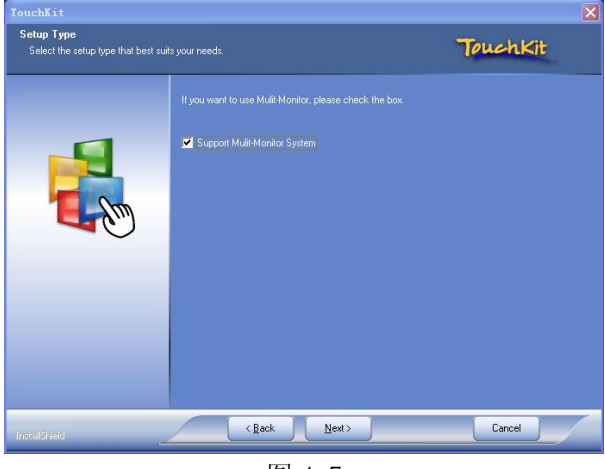

图 4-7

7) 选择要安装到路径,完成点击"Next"按钮

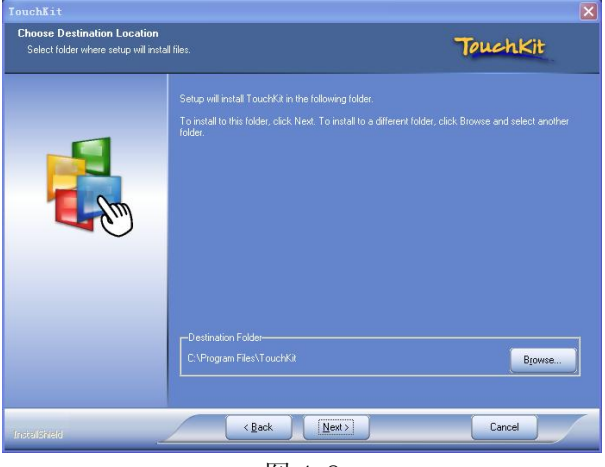

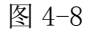

8) 保持默认,点击"Next"按钮

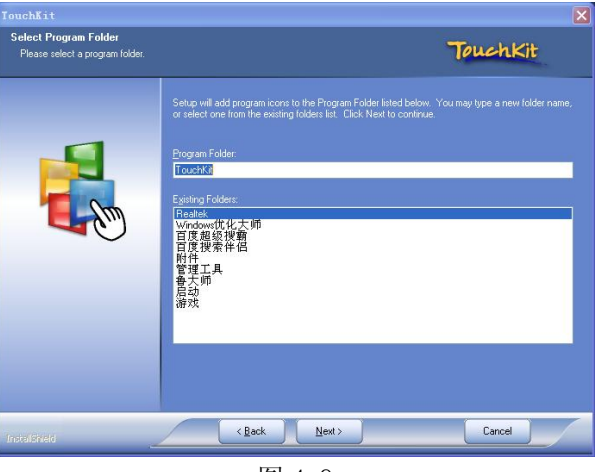

图 4-9

9) 提示安装进度

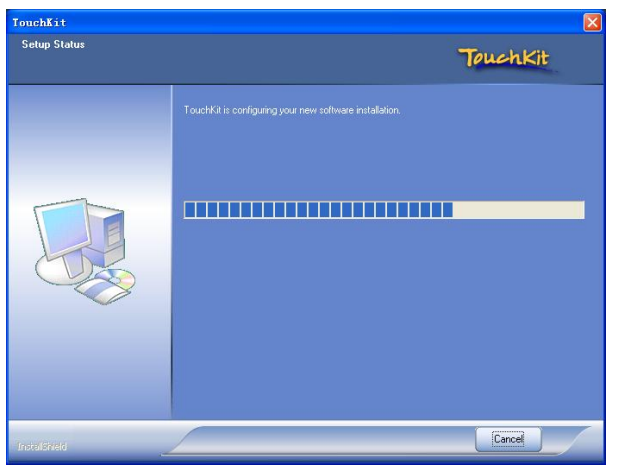

图 4-10

#### 第 21 页 共 26 页

10) 搜索触摸屏

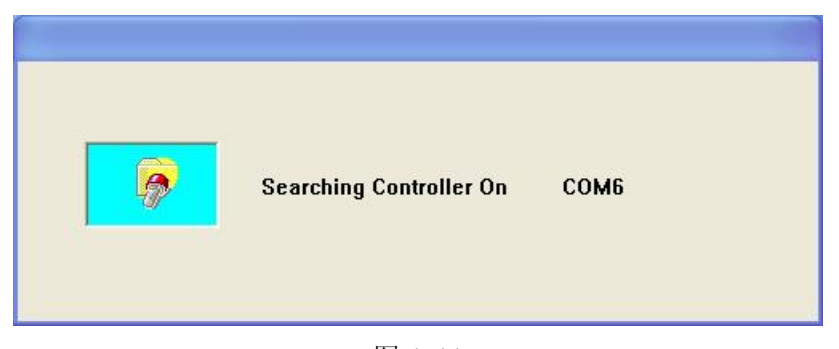

图 4-11

8) 提示是否连接在"COM6"口上,点击"是"按钮

| Inform | ation 🗙                                                   |
|--------|-----------------------------------------------------------|
| ?      | Touch Controller Found in COM6. Add this controller now ? |
|        | 是(I) 否(B)                                                 |
|        | 图 4-12                                                    |

9) 提示是否进行"4 点校正",点击"是"按钮

| Questi | on                                                                                                | ×                                                  |
|--------|---------------------------------------------------------------------------------------------------|----------------------------------------------------|
| ?      | The TouchKit driver has been installed,<br>calibration.<br>Would you do 4 point calibration now ? | before operating touch function, please do 4 point |
|        | 是(1)                                                                                              | 」 <u>香砚</u> 」                                      |

图 4-13

- 10)4点校正,按屏幕提示进行
- 11) 点击"线性设置"对触摸屏进行校正

| South and the set of the set of the set | ial Controller X             |
|----------------------------------------------------------------------------------------------------|------------------------------|
| 线性曲线图                                                                                                    |                              |
|                                                                                                    |                              |
| 4点校正                                                                                                    | 进行4点定位使触摸屏的方向,位置能和显示<br>屏幕物合 |
| 默认什并校正                                                                                                    | 清除线性补偿的参数,并进行4点定位            |
| 线性设置                                                                                                    | 进行线性校正以补偿触摸屏的线性              |
| 画图测试                                                                                                    | 进手写测试及检验触摸屏的准确性              |
|                                                                                                    |                              |
|                                                                                                    | 图 4-14                       |

12) 线性校正完成,点击"确定"按钮

| 校正结界 | ŧ          | ×      |
|------|------------|--------|
| (į)  | 线性校正完成, 请报 | [确定]继续 |
|      | 确定         |        |
|      | 图 4-15     |        |

#### 4.5 WindowsXP 下显卡驱动安装注意事项

当用户更新显卡驱动后,启动 PPC-C150 平板电脑进入 XP 系统时,屏幕可能会突然变黑。大部分用户会认为系统出现问题,实际此时根据下表的显示输出类型选择相应的快捷键组合按下,等待 2-3 秒即可看到正常显示,是由于 PPC-C150 平板电脑采用的是 Intel 移动级芯片组的原因。

| <b>《</b> · | 1-1         |
|------------|-------------|
| 显示输出类型     | 快捷键         |
| 外部监视器      | CTRL+ALT+F1 |
| PPC-C150   | CTRL+ALT+F3 |

表 4-1

### 4.5.1 Intel GMA Driver for Mobile 显示设置

| ▶ 控制面板                                                                    |                                                              |                                     |                                       |                                                                                                    |                                                                                 |                            |                                               |          |
|---------------------------------------------------------------------------|--------------------------------------------------------------|-------------------------------------|---------------------------------------|----------------------------------------------------------------------------------------------------|---------------------------------------------------------------------------------|----------------------------|-----------------------------------------------|----------|
| 文件(E) 编辑(E) 查看(V) 收藏                                                      | (A) 工具(I)                                                    | 帮助 (H)                              |                                       |                                                                                                    |                                                                                 |                            |                                               | <b>.</b> |
| G Fill - 🕥 - 🏂 🔎                                                          | 搜索 🕑 文件                                                      | F¥ 🔏 🛙                              | à 🗋 >                                 | < <b>19</b>                                                                                                    | <mark>/</mark>                                                                  |                            |                                               |          |
| 地址 (1) 🔂 控制面板                                                             | _                                                            |                                     |                                       |                                                                                                    |                                                                                 |                            | *                                             | → 转到     |
| <ul> <li> <b>於社面板</b> <ul> <li> </li> <li> </li> <li></li></ul></li></ul> | Tatel (R)<br>(MA Driver<br>for Mobile<br>電源<br>电源选项<br>日期和时间 | Linternet 选<br>補助功能选<br>扫描仪和照<br>相机 | ¥indows 防<br>火谱<br>宮理工具<br>の<br>声音和音频 | <ul> <li>⇒</li> <li>⇒</li> <li>⇒<th>使挑媒体设<br/>使挑媒体设<br/>・<br/>・<br/>・<br/>・<br/>・<br/>・<br/>・<br/>・<br/>・<br/>・<br/>・<br/>・<br/>・</th><th>打印机和传<br/>其<br/>任务计划<br/>添加硬件</th><th>电新调制<br/>电新调器选<br/>任务栏和<br/>开始」 英单<br/>网络安装向<br/>导</th><th></th></li></ul> | 使挑媒体设<br>使挑媒体设<br>・<br>・<br>・<br>・<br>・<br>・<br>・<br>・<br>・<br>・<br>・<br>・<br>・ | 打印机和传<br>其<br>任务计划<br>添加硬件 | 电新调制<br>电新调器选<br>任务栏和<br>开始」 英单<br>网络安装向<br>导 |          |
| 29 个社会                                                                    | 网络连接                                                         | 文件夹选项                               | 无线网络安<br>装向导<br>学体                    | 系统                                                                                                    | 显示                                                                              | 音效管理员                      | 用户帐户                                          |          |

(1)打开控制面板中"Intel GMA Driver for Mobile"

图 4-16

| Graphics Media<br>Accelerator Driver<br>for mobile | 🤳 笔记本电脑                                           |         | 图式选项 |
|----------------------------------------------------|---------------------------------------------------|---------|------|
| 显示设备                                               | <ul><li>单 屏 显 示</li><li>● 笔记本电脑</li></ul>         | □ ○ 监视器 |      |
| 显示设置                                               |                                                   |         |      |
| 颜色校正                                               | <b>多屏显示</b><br>○ 成对式                              | 主显示设备   |      |
| 快捷键                                                | <ul> <li>○ 扩展的桌面</li> <li>○ 英特尔(R) 双显示</li> </ul> | 次显示设备   |      |
| (intel)                                            | 复制                                                |         |      |
| 启动缩放                                               | 3D 设置                                             | ]       |      |
|                                                    | 38.65 A to                                        | 1       |      |

(2)选择"显示设备"选项卡中"监视器"选项

图 4-17

| Intel®<br>Graphics Media<br>Accelerator Driver<br>for mobile | 快捷键                                        | 图式选项                                                               |
|--------------------------------------------------------------|--------------------------------------------|--------------------------------------------------------------------|
| 显示设备                                                         | ☞ 启用快捷键                                    |                                                                    |
| 显示设置                                                         | 操作<br>启用监视器<br>自用答记术由脑                     | 快捷键<br>《CTRL〉〈ALT〉F1<br>《CTRL〉〈ALT〉F2                              |
| 颜色校正                                                         | 启用/禁用屏面适配<br>打开型形屈性医用程序                    | CTRL>CALT>F11<br>CTRL>CALT>F12                                     |
| 快捷键                                                          | 縦转至止吊位直<br>旋转 90 度<br>旋转 180 度<br>旋转 270 度 | CTRL>CALT>UP<br>CTRL>CALT>LEFT<br>CTRL>CALT>DOWN<br>CTPL>CALT>DOWN |
| int <sub>e</sub> l.                                          | LACT LIG BE                                | 恢复默认值                                                              |
|                                                              |                                            |                                                                    |
| 启动缩放                                                         | 30 设置                                      |                                                                    |
| 信息                                                           | 視頻叠加                                       | (音定) (取消) (反用)                                                     |

(3)选择"快捷键"选项卡中"启用快捷键"

图 4-18

#### 4.5.2 双屏显示/扩展显示设置

PPC-C150 平板电脑支持双屏幕显示相同画面功能和扩展显示画面功能。

- 1) 双屏显示设置:
- (1) 鼠标左键点击屏幕右下角"Intel GMA Driver for Mobile"按钮。

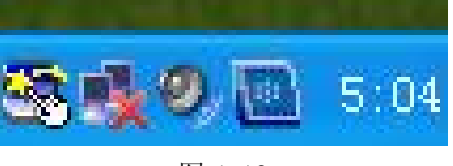

图 4-19

(2) 用鼠标左键点击"图形选项"项。

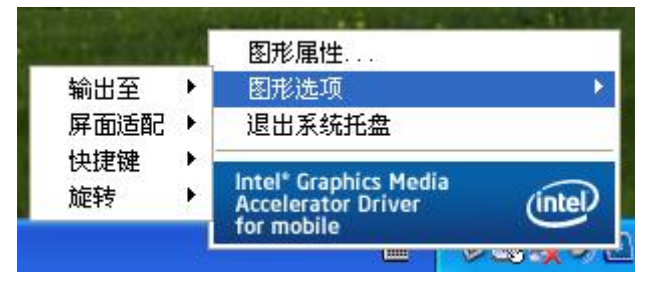

图 4-20

(3) 用鼠标左键点击"输出至"项。

| 输出至  | ◎ 応 周 任             |   |       |
|------|---------------------|---|-------|
| 屏面适配 | 笔记本电脑               |   |       |
| 快捷键  | 英特尔(R) 双显示复制        | + |       |
| 旋转   | 扩展的桌面               | ۲ | intel |
| 旋转   | 扩展的桌面<br>Tor mobile | • | in    |

图 4-21

(4) 用鼠标左键点击"英特尔(R) 双显示复制"项。

| 2              | 1 C 1 C 1 C 1 C 1 C 1 C 1 C 1 C 1 C 1 C |   | 图形属性         |   | 10    |
|----------------|-----------------------------------------|---|--------------|---|-------|
|                | 輸出至                                     | ۲ | ✔ 监视器        |   |       |
| and the second | 屏面适配                                    | Þ | 笔记本电脑        |   |       |
| 笔记本电服          | 函 + 监视器                                 |   | 英特尔(R) 双显示复制 | • | -     |
| 监视器 +          | 笔记本电脑                                   |   | 扩展的桌面        | ۲ | intel |
|                |                                         |   | TOF MODILE   |   | -     |

图 4-22

- (5) 用鼠标点击"笔记本电脑+监视器"项,完成双屏显示设置。
- 2) 扩展显示设置:

在设置 PPC-C150 平板电脑双屏显示设置的第4 部改选为"扩展桌面"项。

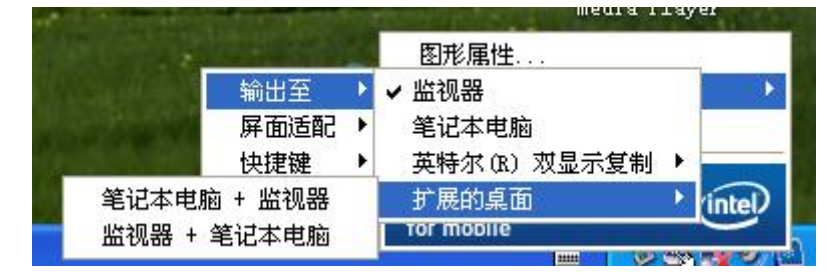

图 4-23

对于上述产品型录以及有关产品的描述,集智达公司保留未经事先说明加以修改的权利